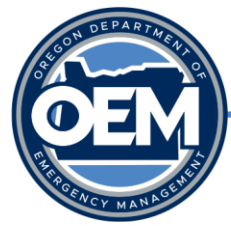

# **OpsCenter Resource Request Resources & Guides**

**Emergency Support Function (ESF) Resources** 

| How to Create an Action for a RequestPages 2-5                                                                                                    |
|----------------------------------------------------------------------------------------------------|
| <ul> <li>This SOG outlines the procedures in which the Department of Emergency Management<br/>(OEM) provides guidance on how to take an action for submitted request for resources,<br/>personnel or equipment in OpsCenter.</li> </ul>                                                                                                    |
| How to Add an Update for an ActionPages 6-8                                                                                                    |
| <ul> <li>This SOG outlines the procedures to create an update to an action for a request for<br/>resources, personnel or equipment in OpsCenter. OEM is the leading authority and<br/>assigns requests to the ESF groups based off the nature of the request. Some requests<br/>may have multiple actions needed to be fulfilled. Updates can be recorded for each<br/>action, with details from the beginning of the request to the completion and close-out.</li> </ul> |
| Processing Requests for Assistance by an ESF/State AgencyPages 9-10                                                                                                    |
| <ul> <li>This two-page guide offers additional step-by-step instructions for using OpsCenter to<br/>process requests.</li> </ul>                                                                                                    |
| Entering and Processing Requests for Assistance                                                                                                    |
| <ul> <li>The Entering and Processing Requests for Assistance document is primarily to be used<br/>by Oregon Department of Emergency Management (OEM) to process request for<br/>assistance from county or tribal governments, or state agencies in OpsCenter – however<br/>provides additional context to the process and instructions in OpsCenter.</li> </ul>                                                                                                    |
| Asking for help from the State ECCPages 21-22                                                                                                    |
| • This two-page document provides guidance for submitters for the type of information to include in a request. This reference document provides ESF partners additional context to the information they should be seeking while reviewing assigned requests.                                                                                                    |

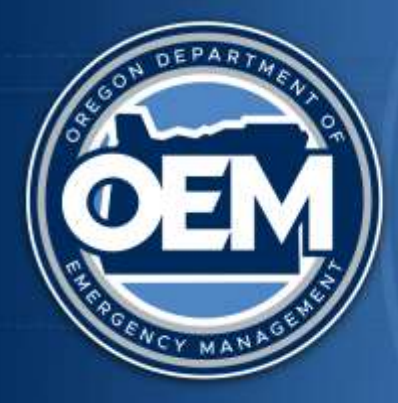

# Standard Operating Guidelines: OpsCenter – How to Create an Action for a Request

July 18, 2022

This document may be revised at any time to reflect improvements and clarifications as necessary.

# Introduction

This Standard Operating Guideline outlines the procedures in which the Department of Emergency Management (OEM) provides guidance on how to submit a new request for resources, personnel or equipment in <u>OpsCenter</u>. OEM is the leading authority and assigns requests to the Emergency Support Function (ESF) groups based off the nature of the request. Alternately, agencies may be asked for assistance during events that have not escalated to an overall Emergency Coordination Center (ECC) activation. Some requests may have multiple actions needed to be fulfilled.

Actions are created by the Ops Chief. OEM staff are the only ones who create and assign an action. In some cases, OEM Regional Coordinators may create and assign.

Note: to create an action, you will need to enable popups from this site. Once you hit create actions, an error should come up either in the bottom or in the upper right side letting you know to enable it by clicking **Always Allow**. If that doesn't allow you to create an action, use a different browser such as Edge or Google Chrome.

# **Procedures Overview**

1. Go to the **Requests for Assistance** subsection on the navigation on the left side of OpsCenter.

| Vicinity Press<br>Reserves<br>Reserves<br>Reserves<br>Reserves<br>Reserves<br>Reserves<br>Reserves<br>Reserves<br>Reserves<br>Reserves<br>Reserves<br>Reserves                                                                                                    |                            |
|----------------------------------------------------------------------------------------------------|----------------------------|
| Access<br>Access<br>Recent<br>Recent<br>Recent<br>Recent<br>Recent<br>Recent<br>Recent                                                                                                    | -                          |
| Harrowy<br>Roosey<br>Roosey<br>Roosey<br>Roosey<br>Roosey<br>Roosey<br>Roosey<br>Roosey                                                                                                    |                            |
| Reserver<br>Receiver<br>Receiver<br>Receiver<br>Receiver<br>Receiver<br>Receiver<br>Receiver                                                                                                    |                            |
| Partners<br>Preveners<br>Research<br>Research<br>Research<br>Research<br>Research<br>Research                                                                                                    |                            |
| Provenny<br>Research<br>Generative<br>Provenny<br>Statutety                                                                                                    |                            |
| Hannahiy<br>Generatiy<br>Hannahiy<br>Hannahiy                                                                                                    |                            |
| Baranan<br>Baranan<br>Baranan                                                                                                    |                            |
| Personal Statements                                                                                                    |                            |
| Planners,                                                                                                    |                            |
|                                                                                                    |                            |
| Shannerry.                                                                                                    |                            |
| Annes                                                                                                    |                            |
| Harrison,                                                                                                    |                            |
| Rearing                                                                                                    |                            |
| Department .                                                                                                    |                            |
| Recovery                                                                                                    |                            |
| Bernery.                                                                                                    |                            |
| Harmony                                                                                                    |                            |
| Harmony                                                                                                    |                            |
| Hermony                                                                                                    |                            |
| Harmony.                                                                                                    |                            |
| Busing                                                                                                    |                            |
| Borney                                                                                                    |                            |
| Barmany .                                                                                                    |                            |
| Bernen                                                                                                    |                            |
| Care and a second                                                                                                    |                            |
| and the second second se |                            |
| Date:                                                                                                    |                            |
| Gent                                                                                                    |                            |
| and the second second se |                            |
|                                                                                                    | Anonen<br>Anonen<br>Anonen |

2. Click on **Requests All**, this opens the requests status board. This board shows requests in order by status, with all open statuses at the top.

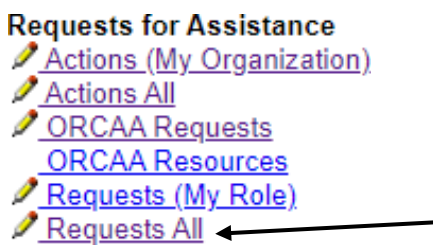

3. Click on the request where an action(s) is required. Typically, these requests are new and require attention.

| <b>2</b>                     |            |                                    | Requ                  | iests All         |   |
|------------------------------|------------|------------------------------------|-----------------------|-------------------|---|
| + 🗶 😂 🗄                      |            | 2                                  | И 1 - 3               | 3 of 33 🕨         | 1 |
| 🛦 Request Summary            | A Request  | Å Incident                         | ▲ Request<br>Priority | ▲ Request<br>Date | * |
| Levee Risk Evaluation        | Assistance | Multnomah February<br>Winter Storm | 2 Urgent              | 03/22/2017        | M |
| ESF-3: Sandbagging Equipment | Equipment  | Harney County<br>Flooding          | 2 Urgent              | 03/16/2017        | н |

- 4. This will now display the request form for that specific request.
- 5. Click on "Edit Form".
- Scroll to the bottom of the form and click on "Create Action". Only the ECC Operations Officer, ECC Manager, and OEM Regional Coordinator will have access to create an action for assignment.
- 7. This will open the new action form in a popup.

|                                                                                                    |                                                                       | Action Octails                                                                           |       |
|----------------------------------------------------------------------------------------------------|-----------------------------------------------------------------------|------------------------------------------------------------------------------------------|-------|
|                                                                                                    |                                                                       | NAME AND A A A                                                                           |       |
| Role Jorne in complete allowed in an Arterity that Arab home                                                                                                    | anty odde an arganization of X is related in a spacific builders or i | Separate, Che Harverterry Samu Pierre et report status en the fulfilineer of the Armitic |       |
| Nitser, Ramber                                                                                                    | the second second                                                     |                                                                                          |       |
| School Name                                                                                                    | (30) Chase New Yorking Mr.                                            |                                                                                          |       |
| white the subset                                                                                                    | 2828-6078                                                             | (U)                                                                                      |       |
| Materia Request #                                                                                                    | (Seta)                                                                | (W)                                                                                      |       |
| 125.0                                                                                                    | 01-Onangent                                                           |                                                                                          |       |
| artist million                                                                                                    | Madeurate Charty                                                      | (e)                                                                                      |       |
| ur .                                                                                                    |                                                                       | (a)                                                                                      |       |
|                                                                                                    |                                                                       |                                                                                          |       |
| and Agenny                                                                                                    |                                                                       | +2                                                                                       |       |
| Lead Agency<br>Action Manager                                                                                                    |                                                                       |                                                                                          |       |
| ani Aperny<br>ction Manager<br>Action Details:                                                                                                    | 1                                                                     |                                                                                          |       |
| ani Agenny<br>otton Manager<br>Action Deltrillan<br>Marthe Ma, miner, 1976 also Wilar, Hilare and Pila                                                                                                    | a)                                                                    |                                                                                          | li di |
| and Agenny<br>Letter Manager<br>Activity Delifition<br>Josepher National Mine Josepher J. Marci and Min<br>Josepher of Action                                                                                                    | nd                                                                    | e)                                                                                       | Ű.    |
| And Agency<br>Action Neurope<br>Action Collins<br>Constants at Artise - (The dam Milet, Milet and Mil<br>Constants of Action<br>30 Bines New Conting Atta                                                                                                    | eu)                                                                   |                                                                                          | Ú     |
| and Agenny<br>Action Manager<br>Actions Definition<br>Actions of Action<br>Actinguism of Action<br>20 Binner Nox Senting Kits                                                                                                    | eu)                                                                   |                                                                                          | Ú     |
| and Agenny<br>citer Manager<br>Antonn (Activities<br>benefits an anton - Wite dam Plan, Where and Pla<br>Association of Action<br>Association of Action<br>10 Dinnes Now testing kits                                                                                                    | e)                                                                    |                                                                                          | Ú     |
| and Agency<br>cise Manager<br>Yarong Activities<br>bounde for prive - Wite dam Play, Where and Play<br>executed on Play to a set of Action<br>10 Dinner New testing kits<br>10 Dinner New testing kits                                                                                                    | n)<br>Disc for railing                                                |                                                                                          | ŭ     |
| and Agency<br>crise Hanager<br>Antonn (Actining)<br>Another Hall Antonia<br>Another Hall Anton<br>Another Hall Anton<br>Another How Contains Alter<br>Inter<br>Another Hall Antonia<br>Another Antonia<br>Antonia<br>Antoni<br>Antonia<br>Antoni<br>Antonia<br>Antonia<br>Antonia<br>Antonia<br>Anto | en)<br>Disso Nove Institute<br>30                                     |                                                                                          | 0     |
| and Agency<br>crise Hanager<br>Antonn (Agrinian<br>Antonn (Agrinian<br>Anatoles of Action<br>10 Dires New testing kits<br>10 Dires New testing kits                                                                                                    | ed<br>Disco Here had hite<br>20                                       |                                                                                          | 0     |
| And Agency<br>Action Neurope<br>Action Decision - (Photoms Plan, Plane and Pho<br>Neuropeon of Action<br>20 Direct Row Sections Rits<br>Directions Row Sections Rits<br>Directions of Antiparters<br>Here Witcoins Critical Information                                                                                                    | ed<br>The Ne with                                                     |                                                                                          | Ű     |

- 8. The Action name is auto-generated from the request summary. Edit the action name to correctly reflect the mission. This is particularly important when one request may be assigned to two or more ESF partners, with each having a separate action.
- 9. The incident number and request number are pre-populated based upon the request this was generated from. This helps track any actions taken to fulfill the request.
- 10. For status, select the proper dropdown as "02-new" for new actions. New is the default already when you open it for the first time. If you are assigning to an ESF or agency assignment only, select "03-Action assigned".
- 11. The jurisdiction from the dropdown is already autofilled when the request is submitted.
- 12. Select the appropriate Emergency Support Function (ESF) number or agency assignment only option from the drop down menu.
  - a. Take note that ESF numbers are only used when dealing with requests for assistance for a declared incident. Otherwise, select the agency assignment only option.
- 13. Select the proper agency to assign the action to as the lead agency.
- 14. Leave the proper action manager from the list of contacts blank. This will be filled by the assigned ESF partner to ensure accuracy.
- 15. Enter in any additional data for the description of action (text pre-populated based on incident).
- 16. Enter in any safety considerations, related contingency plans, coordination needs and other information.
- 17. The following fields should be determined and entered by the ESF partner assigned to the action.
  - a. Select the proper action start date.
  - b. Type in the proper action start time in military time format.
  - c. Select the proper action end date. This will be left blank for initial setup of action.
  - d. Type in military time the proper action end time. This will be left blank for initial setup of action.
- 18. The following items should be listed already in the request and auto-populated into the action. If they are not filled out, we need to contact the requestor before assigning the action. These items may be updated as needed.

- a. Enter in the point of contact name.
- b. Enter in the point of contact information (email, phone).
- c. Enter in the report to location.
- d. Enter in the date required at site.
- e. Enter in the time required at site in military time.
- f. Enter in any reporting requirements.
- 19. When finished, click on "Save" to save the action.
- 20. Click on "Close" to close the action form.
- 21. Go back to the Request page, and close out the request. Once you close out the request, go to the Action page and click "**Release Form**". You cannot release this form unless you follow these steps.

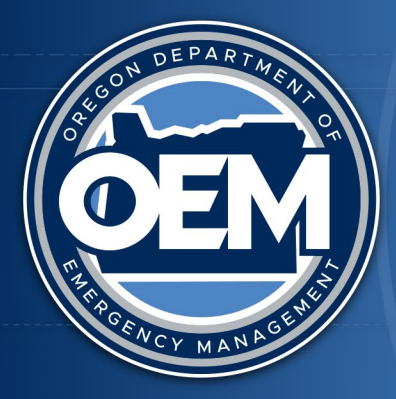

# Standard Operating Guidelines: OpsCenter – How to Add an Update for an Action

December 5, 2023

This document may be revised at any time to reflect improvements and clarifications as necessary.

# Introduction

This Standard Operating Guideline outlines the procedures to create an update to an action for a request for resources, personnel or equipment in <u>OpsCenter</u>. OEM is the leading authority and assigns requests to the Emergency Support Function (ESF) groups based off the nature of the request. Some requests may have multiple actions needed to be fulfilled. Updates can be recorded for each action, with details from the beginning of the request to the completion and close-out.

# **Procedures Overview**

1. Go to the **Requests for Assistance** subsection on the navigation on the left side of OpsCenter.

|                                                             | <b>1</b>          |                                                 | Incidents (All Cou          | unties/Tribes)           |                     | <u> </u>          |          |
|-------------------------------------------------------------|-------------------|-------------------------------------------------|-----------------------------|--------------------------|---------------------|-------------------|----------|
| OEM                                                         | \$                | 🌞 📔 🎺                                           | 🚺 🖣 1 - 100 of <sup>.</sup> | 130 🕨 🌬                  |                     | Q                 |          |
|                                                             | 🔺 Incident Number | ▲ Incident Name                                 | Incident Type (ECC)         | ▲ Incident Received Date | ▲ Jurisdiction      | ▲ Incident Status | <b>^</b> |
| Control Aleria                                              | 2021-1835         | Klamath Tribes Bootleg Fire                     | Fire / WUI                  | 07/12/2021               | Klamath Tribes      | Recovery          |          |
| User: Stoelb, Daniel                                        | 2021-1812         | Lake County - Bootleg Fire                      | Fire / WUI                  | 07/10/2021               | Lake                | Recovery          |          |
| Log Out Help                                                | 2021-1792         | Klamath County Bootleg Fire                     | Fire / WUI                  | 07/07/2021               | Klamath             | Recovery          |          |
| OpsCenter Administrato 🗸                                    | 2021-0646         | Grand Ronde Tribe: February 2021 Winter Storm   | Winter Storm                | 02/18/2021               | Grande Ronde Tribes | Recovery          |          |
| Utilities (Communications)                                  | 2021-0517         | Polk County: February 2021 Winter Storm         | Winter Storm                | 02/16/2021               | Polk                | Recovery          |          |
| Logistic Sites                                              | 2021-0478         | Yamhill County: February 2021 Winter Storm      | Winter Storm                | 02/14/2021               | Yamhill             | Recovery          |          |
| Community Points Of Distribution                            | 2021-0454         | Marion County: February 2021 Winter Storm       | Winter Storm                | 02/13/2021               | Marion              | Recovery          |          |
| Education Staging Areas (ESA)                               | 2021-0448         | Clackamas County: February 2021 Winter Storm    | Winter Storm                | 02/13/2021               | Clackamas           | Recovery          |          |
| Feeding Sites     Fuel Points of Distribution (FPODs        | 2020-2309         | Clackamas County: Clackamas Complex Fire        | Fire / WUI                  | 09/10/2020               | Clackamas           | Recovery          |          |
| Incident Support Bases (ISB)<br>NSS Shelters (GIS)          | 2020-2304         | Douglas County: Thielsen Fire                   | Fire / WUI                  | 09/10/2020               | Douglas             | Recovery          |          |
| Shelters (NSS)                                              | 2020-2290         | Clackamas County: Riverside Fire                | Fire / WUI                  | 09/09/2020               | Clackamas           | Recovery          |          |
| State Staging Areas (SSA)                                   | 2020-2285         | Jackson County: S. Obenchain Fire               | Fire / WUI                  | 09/09/2020               | Jackson             | Recovery          |          |
| Logistic Support                                            | 2020-2280         | Jackson County - Almeda Fire                    | Fire / WUI                  | 09/09/2020               | Jackson             | Recovery          |          |
| Fuel Suppliers                                              | 2020-2273         | Linn County: Santiam Fire (Beachie)             | Fire / WUI                  | 09/08/2020               | Linn                | Recovery          |          |
| Volunteer Organizations (VOAD)                              | 2020-2272         | Klamath County: MP 242 Fire                     | Fire / WUI                  | 09/08/2020               | Klamath             | Recovery          |          |
| Actions All                                                 | 2020-2259         | Clackamas County: Santiam Fire (Beachie)        | Fire / WUI                  | 09/08/2020               | Clackamas           | Recovery          |          |
| ORCAA Requests<br>ORCAA Resources                           | 2020-2258         | Lincoln County: Wildfires/Echo Mountain Complex | Fire / WUI                  | 09/08/2020               | Lincoln             | Recovery          |          |
| Requests All                                                | 2020-2256         | Douglas County: Archie Creek Fire               | Fire / WUI                  | 09/08/2020               | Douglas             | Recovery          |          |
| Evacuation Boundaries                                       | 2020-2250         | Lane County: Holiday Farm Fire                  | Fire / WUI                  | 09/08/2020               | Lane                | Recovery          |          |
| Instruction Guide - Export from Ex<br>Edit Evacuation Areas | 2020-2231         | Marion County: Santiam Fire (Beachie)           | Fire / WUI                  | 09/06/2020               | Marion              | Recovery          |          |
| Upload New Boundary                                         | 2020-0345         | CTUIR: February 2020 Flooding                   | Flood                       | 02/07/2020               | Umatilla Tribes     | Recovery          |          |
| Maps<br>2020 Wildfire Response and Reco                     | 2020-0343         | Wallowa County: February 2020 Flooding          | Flood                       | 02/07/2020               | Wallowa             | Recovery          |          |
| Hazard Situation Overview                                   | 2020-0328         | Umatilla County: February 2020 Flooding         | Flood                       | 02/06/2020               | Umatilla            | Recovery          |          |
| RAPTOR                                                      | 2022-1623         | Lane County: hMPVD                              | Pandemic/Disease Outbreak   | 07/16/2022               | Lane                | Open              |          |
| Weather Dashboard                                           | 2022-1524         | Marion County Fair 2022                         | Other                       | 07/05/2022               | Marion              | Open              |          |
| Situation Reporting                                         | 2022-1302         | Morrow County - Nitrate Contamination - 2022    | Other                       | 06/07/2022               | Morrow              | Open              |          |
| ESF 1 - Transportation (ODOT)     ESF 2 - Communications    | 2022-1291         | Harney County Dispatch Assistance June 2022     | Other                       | 06/06/2022               | Harney              | Open              |          |
| < >>                                                        | 2022-1257         | Wasco County: 2022 Drought                      | Drought                     | 06/01/2022               | Wasco               | Open              | -        |

2. Click on Actions (My Organization), this opens the requests status board.

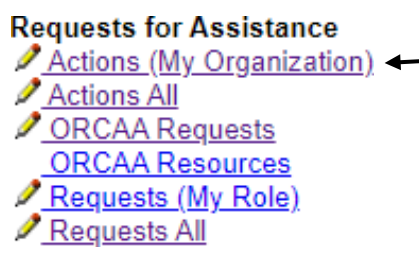

a. This status board displays any actions that are assigned to your organization.

| <b>&gt;</b>              |                    | Actions (My Organization)                     |                               |                                              |                      |                                              |                   |                  |                   |                        |                |   |
|--------------------------|--------------------|-----------------------------------------------|-------------------------------|----------------------------------------------|----------------------|----------------------------------------------|-------------------|------------------|-------------------|------------------------|----------------|---|
| -                        | • 🔀                | 🗢 🙀 🔛 🎺                                       | € € 1                         | - 100 of 106 🕨                               | M                    |                                              |                   |                  |                   |                        |                |   |
| Action<br>Number         | Assignment<br>Type | ▲ Action Name                                 | ▲ Date<br>Required At<br>Site | 🔺 Incident Name                              | A Incident<br>Number | 🛦 Lead Agency                                | Action<br>Manager | ▲ Jurisdiction   | A Request<br>Date | A Related<br>Request # | ▲ Status       | ^ |
| <u>OEM-2022-</u><br>0438 | ESF 05             | Planning support for Avian Influenza Response |                               | 2022 Statewide Avian<br>Influenza Monitoring | 2022-1037            | Emergency<br>Management,<br>Oregon Office of |                   | Oregon, State of | 05/17/2022        | 5822                   | 10-<br>Working |   |

- 3. Click on the specific action, this will display the current action details.
- 4. Once that pops up, click on "Edit Form".

| <b>2</b>                                                      | Action Details (Read Only)                                                                                                    |   |
|---------------------------------------------------------------|----------------------------------------------------------------------------------------------------|---|
|                                                               | New Edit Form Clear Save 🔁 🎒                                                                                                    |   |
|                                                               |                                                                                                    | • |
| This form is used to describe an Activity that has been assig | ned to an organization. If it is related to a specific Incident or Request. Use the Activity Status Form to report status on the fulfillment of this Activity. |   |
| Action Number                                                 | OEM-2022-0438                                                                                                    |   |
| Action Name                                                   | Planning support for Avian Influenza Response                                                                                                    |   |

5. Scroll down and click on the "Add Action Update" button on the form. This will now open the action status details form.

| 2                                                     |                                                                                | Action Details   |         |  |
|-------------------------------------------------------|--------------------------------------------------------------------------------|------------------|---------|--|
|                                                       | Back                                                                           | Clear Save 💀 🍜 ? |         |  |
|                                                       |                                                                                |                  |         |  |
| This form is used to report the status of the fulfill | ment of an Action. This form must be updated every 24 hours while the Action i | s still open.    |         |  |
| Action Status Required Information                    |                                                                                |                  |         |  |
| Action Number                                         | Planning support for Avian Influenza Response(OEN                              | A-2022-0438)     |         |  |
| Lead Agency                                           |                                                                                | ~                |         |  |
| Subject                                               |                                                                                |                  |         |  |
| Location                                              |                                                                                |                  |         |  |
| Address                                               |                                                                                |                  |         |  |
| City                                                  |                                                                                |                  |         |  |
| County                                                |                                                                                |                  |         |  |
| State                                                 |                                                                                | ~                |         |  |
| Zip Code                                              |                                                                                |                  |         |  |
|                                                       | Degrees                                                                        | Minutes          | Seconds |  |
| Latitude                                              |                                                                                |                  |         |  |
| Longitude                                             |                                                                                |                  |         |  |
| Reporting Person                                      |                                                                                | ~                |         |  |
| Position                                              |                                                                                |                  |         |  |
| Reporting Date                                        |                                                                                |                  |         |  |
| Reporting Time                                        |                                                                                |                  |         |  |
| General Status Information                            |                                                                                |                  |         |  |

- 6. Select the appropriate lead agency from the dropdown. The person submitting the update should enter their agency as the lead. This will ensure they are responsible for providing updates until the request is complete.
- 7. Enter in the subject of the update.
- 8. Enter in the location information (address, city, county, state, zip, latitude/longitude).
- 9. Select the appropriate reporting person from the dropdown. These are users with access to the system already. This access can only be provided by OEM staff.

- 10. Enter in the position for the reporting person.
- 11. Select the appropriate reporting date.
- 12. Enter in the appropriate reporting time in military time.
- 13. Select the appropriate project completion date (if applicable).
- 14. Enter in the update narrative.
- 15. Enter in any critical personnel, operations, or logistics issues.
- 16. Record any other issues or concerns that came up so far. This will help us get a better understanding of how to address/approach similar issues or concerns in the future.
- 17. Click on "Save" to save the update. This will return to the action form.
- 18. Scroll down to see the action update in the system.

| Action Updates    |                                                                                             |                   |                           |                         |      |   |
|-------------------|---------------------------------------------------------------------------------------------|-------------------|---------------------------|-------------------------|------|---|
| Subject           | Narrative                                                                                   | Reporting Person  | Action Status Date & Time | Projected Complete Date | Edit |   |
| Planners assigned | OEM planners assisted from 5/17-20. OEM planners ready to support<br>additional operations. | Scholz, Ryan 1630 | 5/16/2022                 |                         | X 🖊  | * |
|                   | Add                                                                                         | Action Update     |                           |                         |      |   |

- 19. Click on "**Release Form**". If you do not release the form, it will make it difficult for others to pull up the request and provide update actions accordingly. Failure to release the form will keep the action update and request opened to you, even if you close the browser for OpsCenter.
- 20. Next, review the specific related request number for the action this can be found on the main view in for Actions (My Organization) underneath the **Related Request #** column.

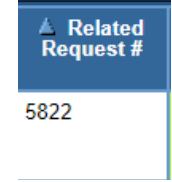

а.

a.

21. Go to the **Requests All** status board and search for the request number for your action, using the search bar at the top of the screen.

| Requests All         |      |            |
|----------------------|------|------------|
| l¶ ¶ 1 - 1 of 1 ▶ ▶l | 5822 | <u>l</u> Q |

- 22. Click on the request and click on the "Edit Form" button for that request.
- 23. Update the status of the request to reflect the status based upon the action updated earlier.
- 24. Click on "Save" to save the changes.
- 25. Click on "Release Form" to finalize the save process.

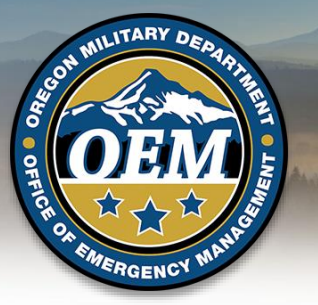

# OREGON OFFICE OF EMERGENCY MANAGEMENT

# **State Emergency Coordination Center**

# Processing Requests for Assistance by an ESF/State Agency

# The ESF Lead/State Agency is responsible for:

- > Acting on any mission assigned to them
- Knowing the status of the Request and Action
- Updating the status as appropriate
- Closing the Action and Request when mission is completed

# Procedures to Utilize in Ops Center:

- 1. On the left hand side, select the *Requests for Assistance* navigator category
  - Select Actions All to see all actions assigned for the incident OR
  - Select Actions (My Organization) to see what is assigned to your agency
- 2. Select the Mission you want to process
  - Review the **Description of Action** assigned to verify and validate all information needed to process is included
  - If you are able to fill the request, process as you normally would.
  - Select the appropriate *status*, and update throughout the mission:
    - Action Assigned the request has been assigned to an ESF partner
    - $\circ~$  On Hold the request has been put on hold by the assigned ESF partner
    - Returned to CSC (Coordination Section Chief) something is "wrong" with the request, this could be something missing (i.e.: OHA PPE form), or we are unable to fill the request (i.e.: hand sanitizer) because the item is available commercially
    - Working the assigned ESF partner is working on the request
    - Staging the item(s) requested are ready to be shipped or to be deployed in the field
    - Enroute -- the item(s) or personnel requested have been shipped
    - **Closed** self explanatory

- 3. Notify the Coordination Section Chief if:
  - You are able to fill the request, but **need assistance from another ESF to complete:** 
    - ESF-1: Transportation has trucks, but needs sand purchased by ESF-7: Logistics Management and Resource Support
  - If you cannot complete the assigned mission:
    - Is a federal Request for Assistance (RRF) needed?
    - Is an EMAC request needed?
  - If the mission should be assigned to a different agency
    - ESF-12: OPUC, reassign to ESF-12: ODOE
  - If the mission should be assigned to a partner agency:
    - ESF-6: Mass Care, assigned to DHS, reassign to American Red Cross
  - Provide update to this effect in the Action Updates
  - Change status to Return to CSC to return to the Coordination Section Chief for further action
- 4. Upon completion of the assignment, update the Action and Request
  - Change the *Status* to Closed (Write the final disposition)
  - Enter End Date and End Time
  - Save then Release Form

# **Coordination Section Chief contact information:**

ECC Desk: 503-373-7733 Email: <u>OpsChief@oem.state.or.us</u>

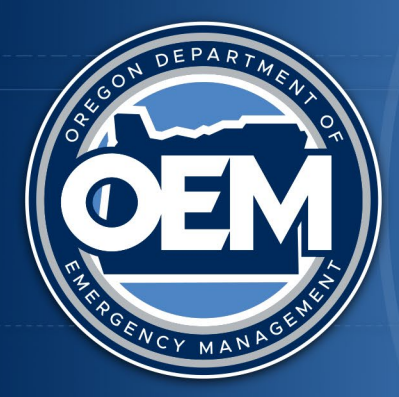

# **Entering and Processing Requests for Assistance**

October 2023

## Purpose

The Entering and Processing Requests for Assistance document is to be used by Oregon Department of Emergency Management (ODEM) Staff Duty Officers (SDOs), Executive Duty Officers (EDOs), and Regional Coordinators process request for assistance from county or tribal governments, or state agencies in OpsCenter (https://oregonem.com/).

## **OERS Incident Number**

- 1. Check to see if the county or tribe has an OERS incident number for the event.
  - Occasionally, jurisdictions will inadvertently use a prior incident number rather than get a new number.
  - Or they might submit their request under a state incident number. *Each county and tribal incident must have its own unique incident number and name to submit requests for assistance*.
  - Requests for assistance from a state agency to support a specific incident should be entered using the applicable county or tribal incident number.

| Provide one Medical Evacuation (MEDEVAC)       08/01/2023       Equipment       Curry County: 2023       Orgent       07/28/2023       Curry County       Sarah Prout       6073         Helicopter HH-60M 24/7 staffing coverage for day/night operations.       08/01/2023       Equipment       Flat Fire       07/28/2023       Curry County       Sarah Prout       6073 |                                                                                                    |            | i         |                                 |          |            |              |             |      |
|----------------------------------------------------------------------------------------------------|----------------------------------------------------------------------------------------------------|------------|-----------|---------------------------------|----------|------------|--------------|-------------|------|
|                                                                                                    | Provide one Medical Evacuation (MEDEVAC)<br>Helicopter HH-60M 24/7 staffing coverage for day/night<br>operations. | 08/01/2023 | Equipment | Curry County: 2023<br>Flat Fire | 2 Urgent | 07/28/2023 | Curry County | Sarah Prout | 6073 |

• When a state agency resource request is for regional or statewide utilization, then the applicable statewide incident number should be utilized.

| I                                                                                                    |            |           |                             |           |            |                     |             |      |
|----------------------------------------------------------------------------------------------------|------------|-----------|-----------------------------|-----------|------------|---------------------|-------------|------|
| Re-assign Medical Evacuation (MEDEVAC) Helicopter<br>HH-60M (24/7 staffing) to regional support preposition. | 08/11/2023 | Equipment | 2023 Statewide<br>Wildfires | 3 Routine | 08/09/2023 | Oregon, State<br>of | Sarah Prout | 6075 |
|                                                                                                    |            |           |                             |           |            |                     |             |      |

# 2. If a jurisdiction has an incident number:

- Process the request as outlined in Assigning a Request on page 3.
- 3. If a jurisdiction needs an incident number:
  - You'll need to create an incident number prior to processing their request for assistance.
  - You'll find step-by-step instructions on how to create a local, tribal or state incident in OpsCenter:

System Help <u>Getting Started (Coordination Section Helpful External Links</u> <u>OEM Operations Links</u> <u>OpsCenter Guides</u>

• Select OpsCenter Guides.

- Select OpsCenter Procedures.
- Select Create an Incident.
- o https://oregonem.com/opscenterprod/Documents/OpsCenter\_CreatingIncident.pdf
- Notify OERS staff you're taking a number (<u>soers@osp.oregon.gov</u> or 503-378-6377).
- Create an OERS incident for the jurisdiction on the *Incidents (OERS)* page.
- Escalate the incident (check the *Escalate* box).

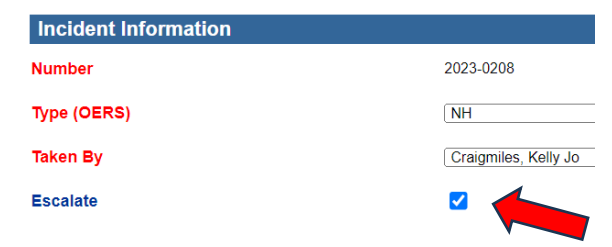

- Switch to the *Incidents All Counties/Tribes* page.
- Find the newly created incident and change the incident name and select the ECC incident type (drop down box).

| <u>2023-0053</u> | Coos County: DHS Wildfire Exercise | Fire / WUI | 07/10/2023 | Coos   | Open |
|------------------|------------------------------------|------------|------------|--------|------|
| <u>2023-0064</u> | OERS Incident                      |            | 10/30/2023 | Benton | New  |

| Incident Type (ECC)         | Agricultural / Non-WMD                      |   |
|-----------------------------|---------------------------------------------|---|
| Please select from the list | Agricultural / WMD<br>Aircraft / Spacecraft |   |
|                             | Biological / Non-WMD<br>Biological / WMD    | • |

• If applicable, link the new local or tribal incident to the state incident on the Statewide Incident page:

| Related Incidents |                                                 |              |
|-------------------|-------------------------------------------------|--------------|
| Incident Number   | Incident Name                                   | Jurisdiction |
| 2022-2872         | Multnomah County: 2022<br>December Winter Storm | Multnomah    |
| 2022-2879         | Clatsop County: December<br>2022 Winter Weather | Clatsop      |

- Send an email to the emergency manager \* with their OERS incident number and name.
- Process the request as outlined below.

\* An updated Local and Tribal Emergency Manager roster may be found on the ODEM network at: O:\Lists and Rosters\LOCALS LIST\Locals List most recent date (e.g.: Locals List 1-20-23)

#### **Request Entry Process**

- Local/tribal/state agency enters *Request* for assistance in OpsCenter, <u>OR</u>
- The local/tribal/state agency requests OEM staff enter on their behalf.
  - OEM staff may enter a *Request* for assistance for a partner under the following conditions:
    - The agency representative is unable to access OpsCenter to enter the *Request* themself and requests OEM staff do so.

- The request to enter on their behalf must be made in writing (email or text) to OEM, verbal requests cannot be processed.
- The request must be explicit on what assistance is being asked for, when it is needed, where, etc.
- Once a written request is received, OEM staff may enter the request in OpsCenter on behalf of the agency.
  - A PDF copy of the email or text screen shot must be attached to the *Request* as documentation.
- OEM staff who submit a Request for assistance for a partner agency cannot further process the request (e.g.: cannot assign to a state partner for action).

The *Requesting Organization Contact Name* and information should be reflected as:

| Jurisdiction                          | Curry County                                 |
|---------------------------------------|----------------------------------------------|
| Requesting Organization Contact Name  | Amanda Mathis obo Curry County (Monica Ward) |
| Requesting Organization Contact Title | Emergency Manager                            |
| Requesting Organization Contact Phone | 541-247-3272                                 |
| Requesting Organization Contact Email | planningchief@currycounty-eoc.net            |
| Requesting Organization               | Curry County Emergency Management            |
| Request Priority                      | 2 Urgent                                     |

#### **Processing and Assigning a Request**

- Assigned OEM or State ECC staff (if activated) review the *Request* for completeness of information.
  - If information is missing (e.g., name of requestor, contact information, amount needed);
     OR
  - A required attachment is missing or you're unable to open it.
  - Change the *Request Status* to either:

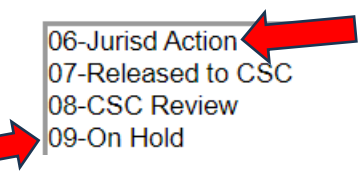

• Make an entry in *Related Tracking Information* indicating why the *Request* needs further action or has been put on hold:

| Related Tracking Information   |                                        |                                                                                       |  |  |  |
|--------------------------------|----------------------------------------|---------------------------------------------------------------------------------------|--|--|--|
| Tracking Information           | Organization                           | Remarks                                                                               |  |  |  |
| Email Requesting PPE Form Sent | Emergency Management, Oregon Office of | Email to EM Tiffany Brown requesting PPE form, blank form provided.<br>// KJC 7-29-21 |  |  |  |

- Email the Emergency Manager or state partner advising them what the issue is and what needs to be done to rectify the problem.
  - If a form is needed, send them a blank form to fill out.
- Once corrected, process the *Request*.

- OEM/State ECC staff assign an *Action* to the applicable state agency based on the mission to be accomplished identified in the *Request*.
- If there is no state disaster declaration, the *Action* should be assigned as *Agency Assignment Only*.
  - Agency responds at their discretion, under their own agency authorities, and may decline the mission.

### Example:

| 116 |                          | -                            |                                                                |
|-----|--------------------------|------------------------------|----------------------------------------------------------------|
|     | <u>OEM-</u><br>2022-0484 | Agency<br>Assignment<br>Only | 1 pallet of bottled water for houseless population during heat |
|     |                          |                              |                                                                |

• With a state disaster declaration, the request will be assigned to a specific *ESF Number*.

#### • **Example:**

| <u>OEM-</u><br>2022-0483 | ESF 06 | Staffing at cooling center (day/overnight) |
|--------------------------|--------|--------------------------------------------|

- Assigned OEM staff will PDF the *Action* and email to the applicable state agency designated OERS Council representative advising them of the OpsCenter request for assistance.
- If an attachment is provided as a part of the *Request*, you'll need to download it first, then upload it in the *Action* (attachments do not transfer when an *Action* is created).
  - Create a PDF of the attachment (if not already in a PDF format) prior to uploading it into the *Action*, otherwise the attachment may not open in a readable format.
  - To create a PDF:
    - Open the document (can be in any format, i.e., Word, Excel, etc.).
    - Select Print.
    - Change Printer to *Microsoft Print to PDF*.

| Print              |                    |
|--------------------|--------------------|
| Print              | Copies: 1          |
| Printer            | 0                  |
| So Micros<br>Ready | oft Print to PDF   |
|                    | Printer Properties |

- Click on print and save the document on your computer with a unique name you can find, e.g.: *Douglas EMPOWER Data 7-10-22.*
- Based on the *Request*, assign an *Action* to the applicable ESF or state agency.
  - If the *Request* needs to be assigned to two or more state agencies, create separate *Actions*, one for each agency.
    - Ensure each *Action* clearly identifies the mission being assigned to the agency.
    - Change the *Action Name* as necessary.
  - If applicable, upload any attachment(s) to each *Action*.

| Action Number            | Å ESF                        | ▲ Action Name                                                                                                    | ▲ Date<br>Required At<br>Site | ▲ Incident<br>Number | 🔺 Lead Agency                     | ▲ Action<br>Manager | ▲ Jurisdiction | A Request<br>Date | À Related<br>Request # |
|--------------------------|------------------------------|----------------------------------------------------------------------------------------------------|-------------------------------|----------------------|-----------------------------------|---------------------|----------------|-------------------|------------------------|
| <u>OEM-2022-</u><br>0587 | Agency<br>Assignment<br>Only | Provide toilets, drinking water, and hand washing stations<br>for school to maintain operations while water district works<br>on restoration. Estimated time to restoration (TBD). | 01/02/2023                    | 2022-3000            | Education,<br>Oregon Dept of      |                     | Lane County    | 12/29/2022        | 5972                   |
| <u>OEM-2022-</u><br>0586 | Agency<br>Assignment<br>Only | Provide toilets, drinking water, and hand washing stations<br>for school to maintain operations while water district works<br>on restoration. Estimated time to restoration (TBD). | 01/02/2023                    | 2022-3000            | Oregon Health<br>Authority        | Hatcher,<br>DeWayne | Lane County    | 12/29/2022        | 5972                   |
| <u>OEM-2022-</u><br>0585 | Agency<br>Assignment<br>Only | Provide toilets, drinking water, and hand washing stations<br>for school to maintain operations while water district works<br>on restoration. Estimated time to restoration (TBD). | 01/02/2023                    | 2022-3000            | Human Services,<br>Oregon Dept of |                     | Lane County    | 12/29/2022        | 5972                   |

## **Determining the State Agency Assignment:**

See page 9 for a "cheat sheet" on the 18 Emergency Support Functions (ESFs), who is the lead state agency and a listing of some of the main functions of a particular ESF.

- The state agency assignment will be based on whether a state disaster declaration is in effect for the event.
  - Note: An exception to this would be if the state ECC is activated, then agency assignments are assigned to ESFs, similar to having a state disaster declaration in place.
    - In OpsCenter, go to the *Incident Information* folder on the left hand side of the screen.
    - Select *Declarations*.

# Incident Information

- <u>Declarations</u>
   <u>Incidents (All Counties/Tribes)</u>
   <u>Incidents (OERS)</u>
   <u>Incidents (Statewide)</u>
   <u>Related Tracking Information</u>
   <u>Significant Events</u>
- If there is a state disaster declaration, the *Declaration Level* will say *State:*

| ▲ Incident<br>Number | ▲ Incident Name                                    | ▲ Jurisdiction | Declaration Type | ▲ Declaration<br>Level | ▲ Declaration<br>Date |
|----------------------|----------------------------------------------------|----------------|------------------|------------------------|-----------------------|
| 2023-0094            | Jefferson County: 2023 Drought                     | Jefferson      | Drought          | Local                  | 01/11/2023            |
| 2023-0046            | Curry County: January 2023 Winter Storm            | Curry          | Emergency        | Local                  | 01/09/2023            |
| 2023-0046            | Curry County: January 2023 Winter Storm            | Curry          | Emergency        | Local                  | 01/04/2023            |
| 2022-2901            | Jackson County: Cannabis & Hemp Emergency 2023     | Jackson        | Emergency        | Local                  | 12/21/2022            |
| 2022-0562            | Josephine County: Cannabis Emergency               | Josephine      | Emergency        | Local                  | 11/30/2022            |
| 2022-2600            | 2022 Statewide Health Care Capacity Resp.<br>Surge | STATE          | Emergency        | State                  | 11/14/2022            |

# No State disaster declaration has been issued:

Note: This applies even if an agency has already fulfilled the request or is working on the request prior to the OpsCenter request being submitted by a jurisdiction.

• When completing the ESF box in the *Action*, select *Agency Assignment Only*.

| Agency Assignment Only |  |
|------------------------|--|
| ESF 01                 |  |
| ESF 02                 |  |
| ESF 03                 |  |
| ESF 04                 |  |
| ESF 05                 |  |
|                        |  |

| V Action<br>Number       | Å ESF                        | A Action Name                    |
|--------------------------|------------------------------|----------------------------------|
| <u>OEM-2022-</u><br>0583 | Agency<br>Assignment<br>Only | Activate 211 for call center     |
| <u>OEM-2022-</u><br>0582 | Agency<br>Assignment<br>Only | Staff to support warming shelter |

- Make a PDF of the *Action* and email it to the applicable OERS Council \*\* agency representative(s) with the following language:
  - Attached, please find a PDF of a request from XYZ County or XYZ Tribe that's been assigned to your state agency for action.
  - Please note, there is no state declaration, and response to the request is at the discretion of your state agency operating under your agency authorities.
  - Please log into OpsCenter and provide status updates under Action Updates.
    - If unable to fill the request, please note that in the Action Updates and confirm by emailing me at <u>OEM\_ECCOpsChief@oem.oregon.gov</u>

### A State disaster declaration has been issued:

• When completing the ESF box in the *Action,* select: **ESF Number** 

| A Action<br>Number       | Å ESF  | △ Action Name                |  |
|--------------------------|--------|------------------------------|--|
| <u>OEM-2022-</u><br>0566 | ESF 08 | Hamilton Critical Care Vents |  |
| <u>OEM-2022-</u><br>0565 | ESF 08 | 6 PAPRs                      |  |

- Make a PDF of the *Action* and send it to the applicable \*\*OERS Council agency representative(s) with the following language:
  - Attached, please find a PDF of a request from XYZ County or XYZ Tribe that's been assigned to your state agency for action.
  - Please log into OpsCenter and provide status updates under Action Updates.
    - If unable to fill the request, please note that in the Action Updates and confirm by emailing me at <u>OEM\_ECCOpsChief@oem.oregon.gov</u>

\*\* An updated OERS Council roster may be found on the ODEM network at: O:\Lists and Rosters\OERS Council Member Roster most recent Month-Year (i.e., OERS Council Member Roster January 2023). Some OERS Council agencies have a duty officer email, these are listed on the last page of this document and on the OERS Council roster.

### State Agency is Unable to Fill Request:

- Close the agency-assigned *Action*, and make sure the reason it's being closed is noted under *Action Updates*.
- Advise the Response Section manager (Traci Naile) or ECC manager for further guidance.
- If applicable, close the *Request*.
- If applicable, assign the *Action* to a different state agency for potential action.
  - Create a new *Action* specific to the state agency.

- If unclear on which state agency to send the *Action*, clarify with the Response Section manager or ECC manager.
- If applicable and directed by the Response Section manager or ECC manager, create a federal Resource Request Form (RRF).
  - Change the *Request Status* to Federal Request:

| A Request  | A Request             |
|------------|-----------------------|
| Identifier | Status                |
| 5969       | 10-Federal<br>Request |

- Notify members of the FEMA Integration Team (FIT), currently Justin Marquis (justin.marquis@fema.dhs.gov) and Andrew Jahier (Andrew.jahier@fema.dhs.gov); they'll work with you to turn the OpsCenter request into an RRF.
- If applicable and directed by the Response Section manager or ECC manager, create an EMAC mission.
  - Change the *Request Status* to EMAC Request:

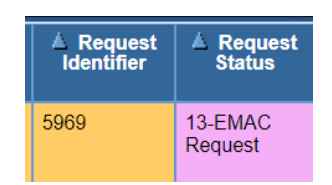

• Notify the EMAC Coordinator (KJ Craigmiles) of the mission request; the coordinator will assign an EMAC team member to the mission in the EMAC system.

### State Agency/ESF (Duty Officer) Emails:

The below list of OERS Council agency emails receive an auto-generated email notification from OpsCenter when an action is assigned to them. However, it's recommended you still send them a courtesy email notification using the below addresses. These addresses were created by the respective state agency and are not maintained or issued by OEM.

| ESF-2, DAS:    | SWIC.OR@das.oregon.gov              |
|----------------|-------------------------------------|
| ESF-2/12, PUC: | Emergency.MANAGEMENT@puc.oregon.gov |
| ESF-6, ODHS:   | OREM.Operations@dhsoha.state.or.us  |
| ESF-7, DAS:    | DAS_DL_OEM_ESF7@oregon.gov          |
| ESF-8, OHA:    | php.duty-officer@dhsoha.state.or.us |
| ESF-10, DEQ:   | OEM_OpsCenter@deq.oregon.gov        |
| ESF-10, ODOE:  | ODOE.Radiological@energy.oregon.gov |
| ESF-11, ODA:   | esf11@oda.state.or.us               |
| ESF-12, ODOE:  | ODOE.Fuel@energy.oregon.gov         |
| ESF-18. OMD:   | ng.or.orarng.mbx.i3-ioc@armv.mil    |

Your email signature line should include the below email address and language for any questions:

If you have any questions, please contact <u>OEM\_ECCOpsChief@oem.oregon.gov.</u> Email sent to this address goes to several response and preparedness staff members who can assist as needed.

Thanks,

Your name Your title (i.e.: EDO, SDO, Coordination Section Chief) <u>OEM\_ECCOpsChief@oem.oregon.gov</u> Your OEM standard email signature box

## Oregon ESFs Cheat Sheet on Major Duties October 2023

#### ESF-1: Transportation – ODOT

- Damage to transportation infrastructure, emergency repairs
- Transportation of personnel, supplies, evacuees and equipment
- Signage and messaging boards
- Traffic control, evacuation
- Driving waivers, restrictions, etc. under temporary emergency authority

#### ESF-2: Communications – DAS & PUC

- Assess and coordinate temporary communication capabilities
- Phone / Satellite / Cell / Radio
- Alert and warning systems
- Establish amateur radio capabilities
- Coordinate restoration efforts

#### ESF-3: Public Works - ODOT

- Repair and restoration of damaged roadways, bridges, utilities (public services)
- Inspection and repair of essential facilities
- Public works support to locals
- Debris clearance and removal

#### ESF-4: Firefighting – OSFM & ODF

- Structural and wildland firefighting
- Incident Management Teams (IMT)

#### ESF-5: Information & Planning - OEM

- Overall situational awareness and common operating picture
- Develop and distribute incident products: Sit Rep, IAP, maps, common operating picture
- Track declarations and damage assessment data
- Threat assessments

#### ESF-6: Mass Care – DHS

- Sheltering and short-term housing general population and access and functional needs
- Feeding, first aid and emergency relief items
- Family reunification
- Identification and storage of food and water resources
- Coordinate transportation of food and water resources

#### ESF-7: Logistics Management and Resource Support – DAS

- Procurement of private sector resources (rent, lease, purchase)
- Internal logistical support of the ECC
- Emergency contracting

#### ESF-8: Health and Medical - OHA

- Medical supplies and services to healthcare community and hospitals
- Medical personnel and ambulances
- Strategic National Stockpile (SNS), DMAT and DMORT teams
- Temporary morgues equipment, personnel, facilities
- Public health emergency authority

#### ESF-9: Search and Rescue (SAR) - OEM

- Wilderness and Urban SAR
- Air, water, ground SAR

#### ESF-10: Hazardous Materials (HazMat) – DEQ & OSFM

- Response to HazMat incidents
- HazMat clean-up contractors
- Technical advice regarding HazMat substances

#### ESF-11: Agriculture, Animals and Natural Resources - ODA

- Pet and livestock sheltering and feeding
- Veterinary emergency care
- Animal quarantine, removal, and disposal of infected animals
- Pest and plant infestation response

#### ESF-12: Energy – ODOE & PUC

- Emergency fuel (gas, oil, diesel, natural gas, aviation)
- Radiological response teams
- Coordination with all utilities

#### ESF-13: Safety and Security - OSP

- Law enforcement personnel, equipment, and specialty teams
- Access, traffic and crowd control, site security

#### ESF-14: Business & Industry - OBDD

- Coordinate with private sector
- Initial economic damage assessment

#### ESF-15: Public Information - OEM

- Development and dissemination of public information
- Monitoring media
- Alert and warning

#### ESF-16: Volunteers & Donations - OEM

- Identification and vetting of volunteers
- Manage donations and unsolicited goods
- Coordinate with voluntary agencies

#### ESF-17: Cyber and Infrastructure Security

- IT resources for cyber incidents.
- Technical security or vulnerability assessments.

#### ESF-18: Military Support - OMD

- Personnel and equipment to assist civil authorities
- Specialty teams: CST / CERFP / Engineers / Medical / Air Traffic Control / Morgue
- Med evac and air SAR
- Coordinate with federal military (Department of Defense)
- Facilities for emergency responder use (i.e.: shelters)

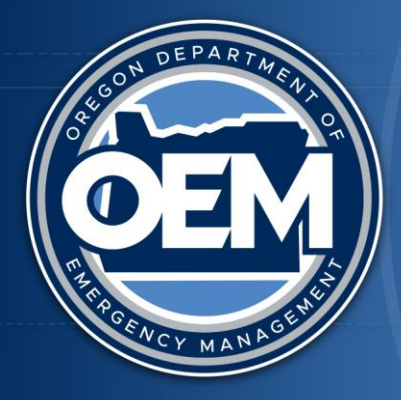

# Asking for help from the State ECC

This list is not all inclusive, rather it identifies some of the typical requests for assistance received from governmental entities. This is some of the information needed in order to process a request for assistance.

The Resource Request form in OpsCenter is set up along the acronym:

- **C** Capability needed
- **S** Size needed
- A Amount needed
- L Location needed
- T Type needed
- T Time needed
- Capability/Asset <u>NOT AVAILABLE</u> to rent, purchase or via mutual aid (this means a credible attempt has been made by the jurisdiction to get the assistance from elsewhere before asking the state)
- □ What needs to be accomplished (what is the mission to be done)?
  - Debris removal
  - Evacuation assistance
  - Power generation for emergency power
  - Food and/or water
  - Medical support
  - Portable sanitation (e.g.: Porta-potties)
  - Establish and maintain traffic control points
  - Snow removal
  - Flood-fighting (e.g.: sandbags, sandbag machine, etc.)
  - Firefighting assistance (urban or rural?)
  - Aerial reconnaissance
  - Communications support
  - Incident management overhead support (e.g.: IMTs, EOC staff, etc.)
  - Mass care/sheltering services

# **Equipment specifics:**

- Fuel: Gas/Diesel/JP/Av Gas needed or provided
- o Refueling capability: needed or provided
- Installation: Electrician needed or provided
- o Qualified/certified operator: needed or provided
- Fixed or mobile; towed or motorized

# Size/Amount:

- Generator: Kw or building dimensions
- Medical supplies: Needle gauge
- Tanker capacity (e.g.: 2,000 gals potable water)
- Storage containers for distribution needed/provided

# **Potable Water:**

- Stationary location for dispensing
- Roving vehicular dispensing
- Local ability to refill dispenser
- Staff needed for stationary location

# Personnel specifics:

- Arrest authority needed
- ICS specific position (e.g.: Section Chief, PIO, GIS specialist, etc.)
- Medical licensure
- Specialty team (e.g.: USAR, HazMat)
- Skill or fitness levels needed (e.g.: Red Card for wildland firefighting)

# Other Important Basics:

- Number needed?
- How long needed?
- Where needed?
- Health or safety considerations (e.g.: specific type of PPE needed)?
- Point of contact?
- Estimated duration of mission?
- Communications information?
- Lodging/meals provided?